# 首尔大韩国语教材购买指南

- 3 Season . - 33 서울대 한국어 국어 국어 국어 국어 국어 FE Student's Book 1A Book 1B Book 2A Book 2B Book 3A Book 3B -서울대 한국어 '국어 '국어 '국어 '국어 '국어 -🚟 4 🛲 5A 🚃 5B 🚟 6A 📖 6B Student's Book

# 首尔大韩国语教材

# 网上购买链接: http://www.yes24.com/Main/default.aspx

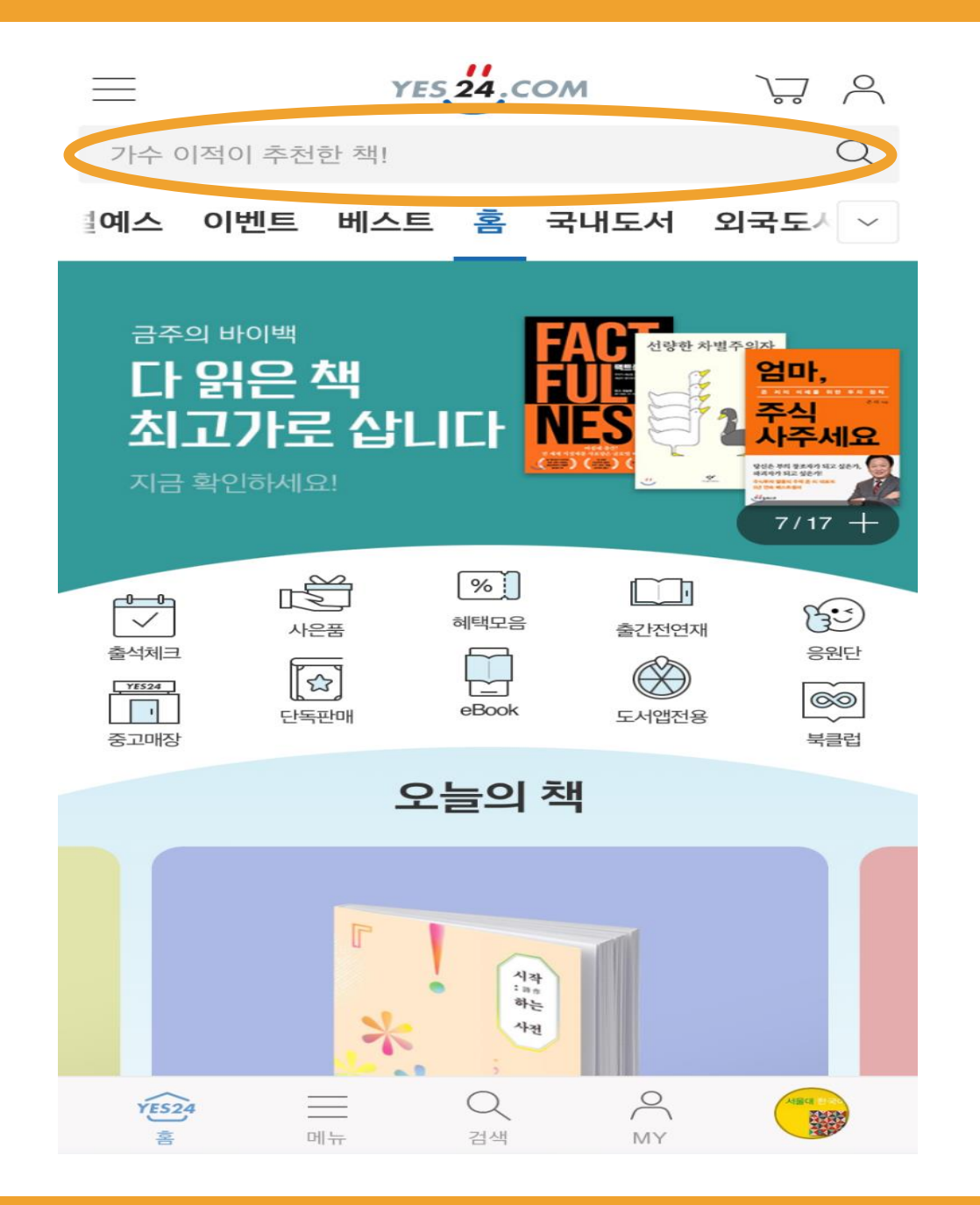

# 搜索框搜索需要的图书

| ← 검색어를 입력해주세요.         | S Q                       |
|------------------------|---------------------------|
| 최근 검색어                 | 모바일 인기 검색어                |
| 서울대 한국어 1A Student's × | 1 nct<br>2 NCT YEARBOOK   |
|                        | 3 심규선<br>4 다이어리           |
|                        | 5     거리두기       6     창모 |
|                        | 7 해리포터<br>8 설민석           |
|                        | 9 토익<br>10 주식             |
| 검색기록 삭제                | 닫기 X                      |
|                        |                           |

# 搜索要买的图书 (首尔大韩国语 1A workbook)

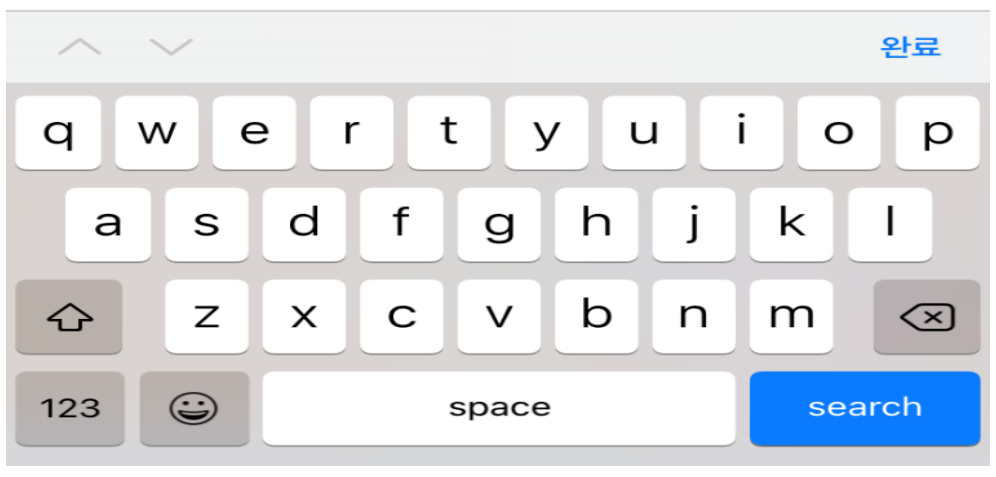

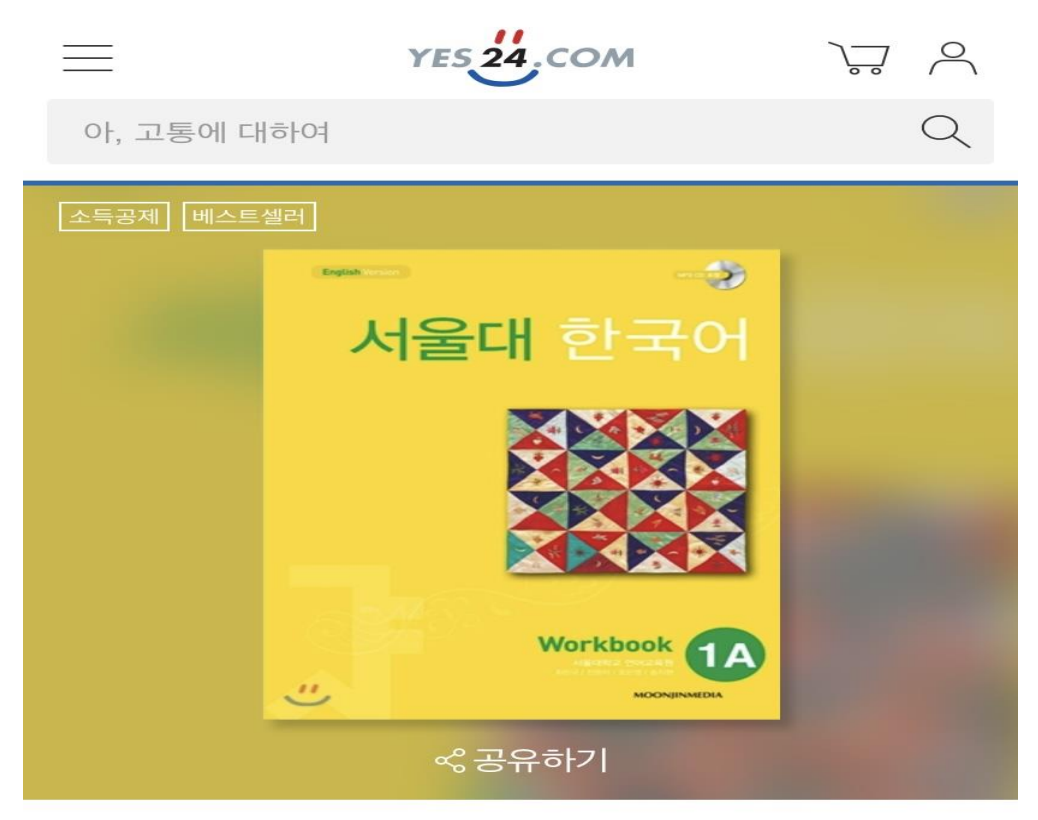

### 의제 서울대 한국어 1A Workbook with mp3

CD [ Paperback ] 바인딩 & 에디션 안내 >

서울대학교 언어교육원 | TWOPONDS(투판즈) | 2014년 ... ∨ ★★★★★ 10.0 리뷰 1건 | 판매지수 2,631

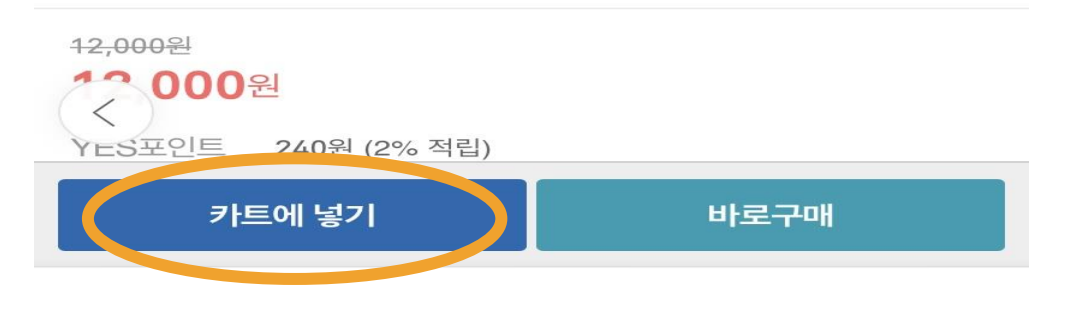

# 若出现想要的书, 点击'加入购物车'

|                                                                    | сом ЭЗ А                                    |
|--------------------------------------------------------------------|---------------------------------------------|
|                                                                    | Q                                           |
|                                                                    |                                             |
| 서울다                                                                | 한국어                                         |
|                                                                    |                                             |
| 카트에 넣기                                                             | $\times$                                    |
| <b>상품이 카트어</b><br>바로 확인하<br>예                                      | <b>  담겼습니다.</b><br>시겠습니까?<br>아니요            |
| 외세 서울대 한국어 1A V<br>CD [ Paperback ] 바인딩 & 에디션 또<br>서욱대한교 어어교윤원   T | Vorkbook with mp3<br>안내 ><br>S(투판조) 2014년 ~ |
| <u> </u>                                                           | 12,000원                                     |
| · 쿠폰은 결제 시 적용해 주세요.                                                | 총1개 <b>12,000</b> 원                         |
| 카트에 넣기                                                             |                                             |

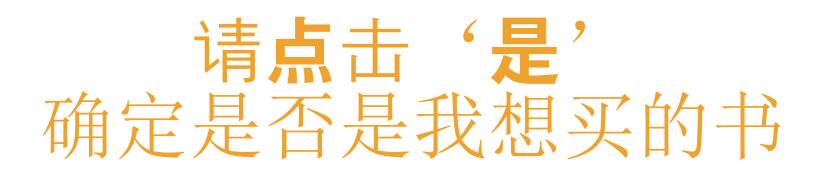

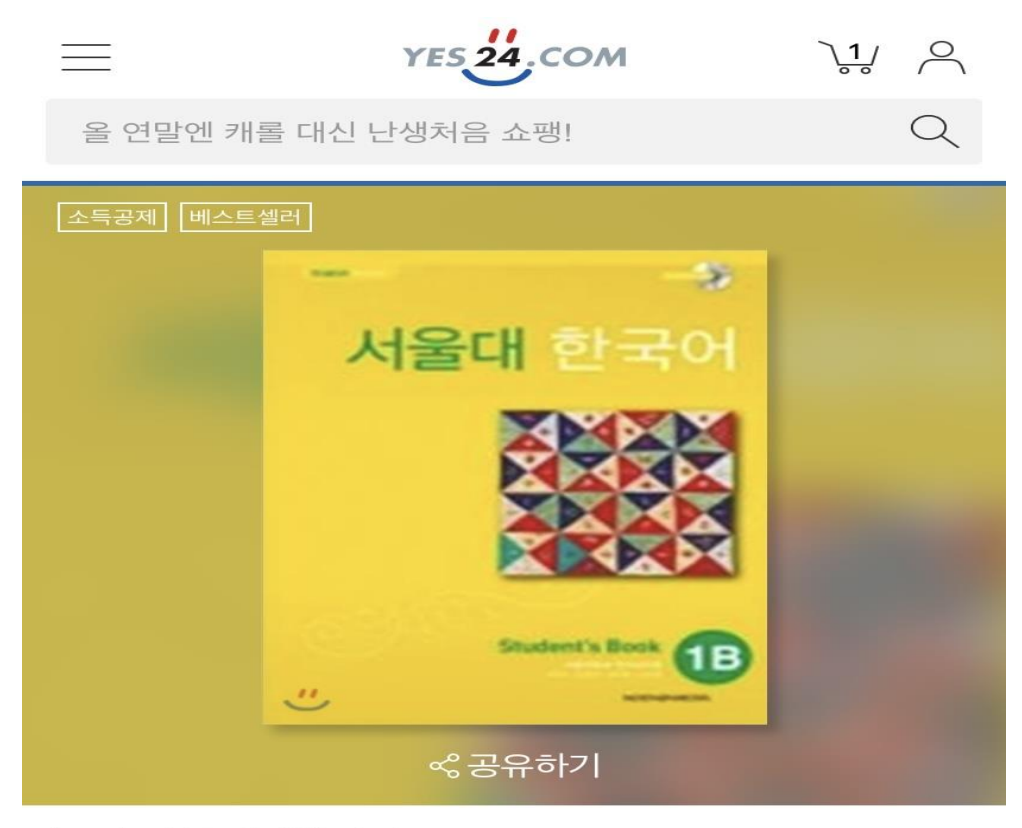

### 의제 서울대 한국어 1B Student's Book with

 CD-ROM [ Paperback + CD-ROM ] 바인딩 & 에디션 안내 →

 서울대학교 언어교육원 | TWOPONDS(투판즈) | 2013년 ... ∨

 ★★★★★ 10.0 리뷰 1건 | 판매지수 2,541

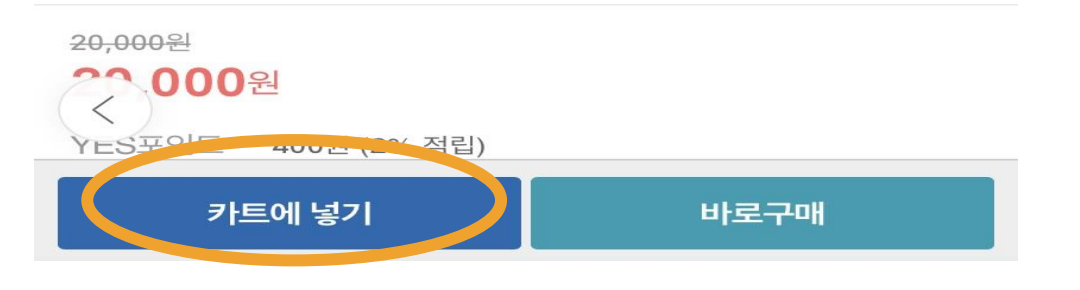

# 有其他想要一起购买的书, 在搜索框搜索后

相同的方法加入购物车

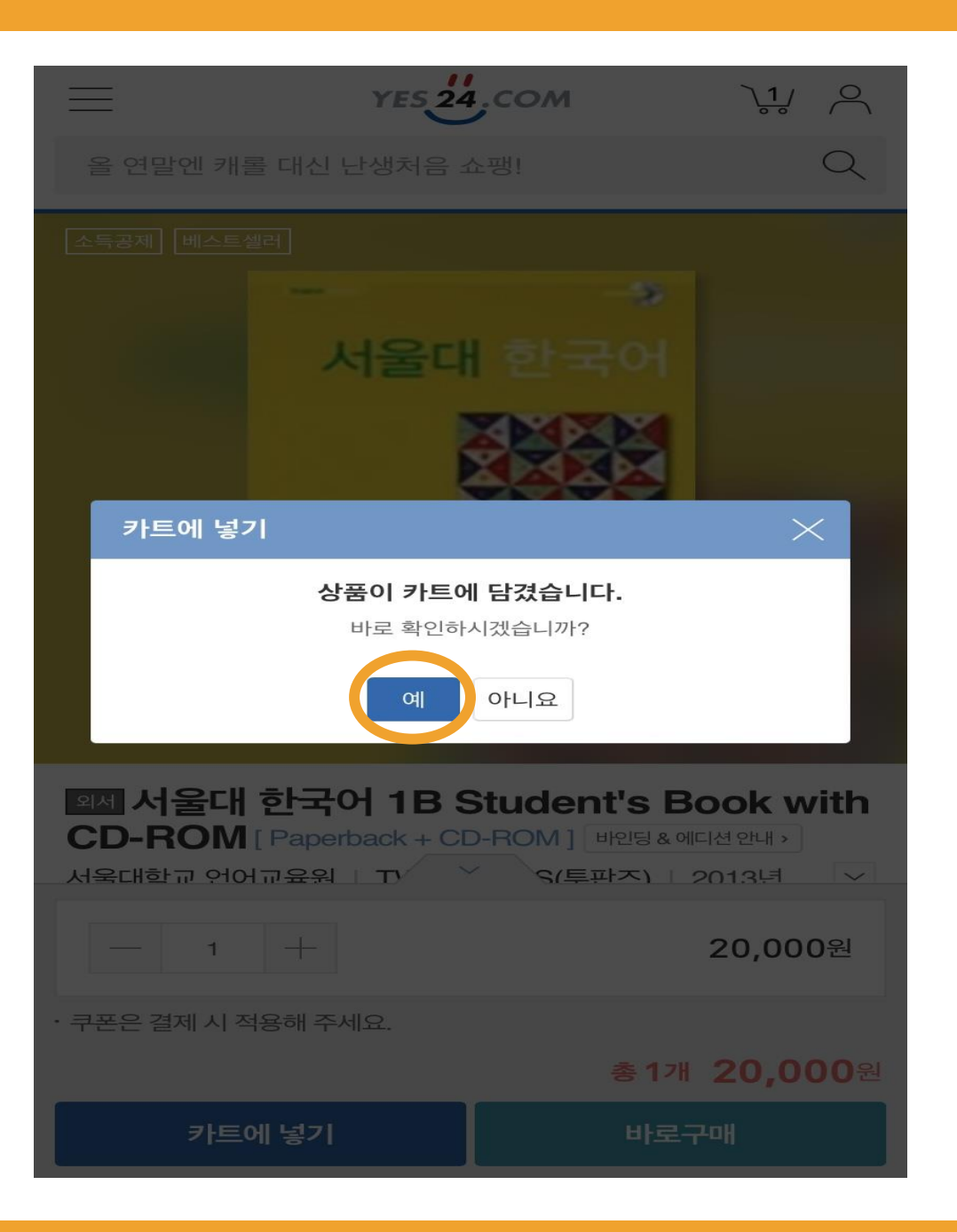

# 把最后一本书都放进购物车后

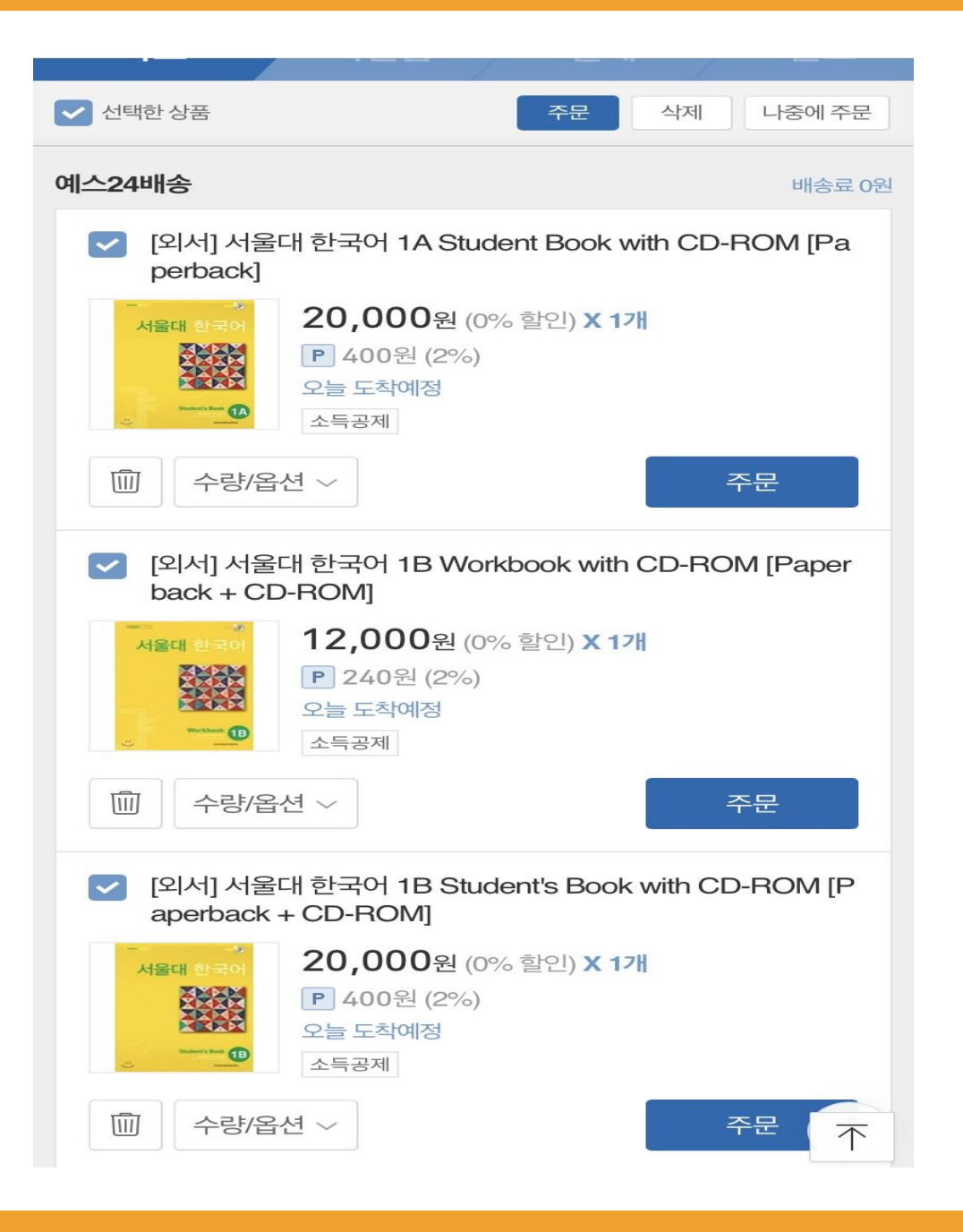

# 确认要购买的图书和数量

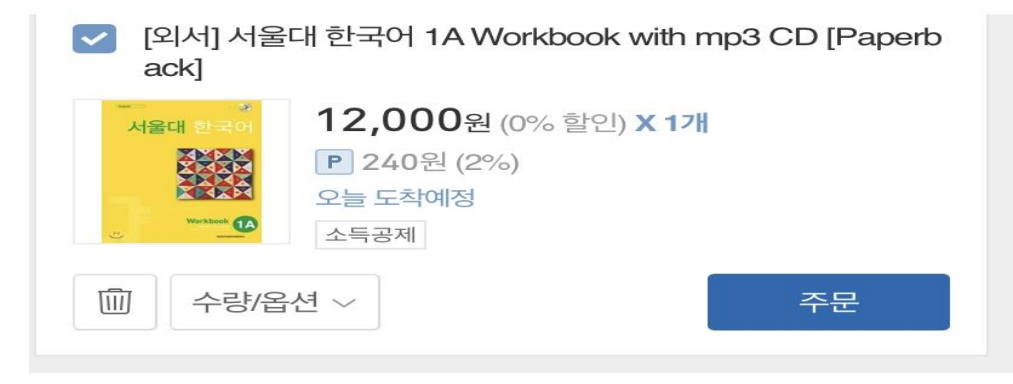

### 주문정보

| 총상품수             |                                    | 4종(4개)                           |
|------------------|------------------------------------|----------------------------------|
| 총 상품금액           |                                    | <b>64,000원</b> (즉시할인 <b>0원</b> ) |
| 총 배송비            |                                    | 0원                               |
| 총 결제금액           |                                    | <b>64,000</b> 원                  |
| 총 예상 적립          | 포인트 : 3,280원                       | ~                                |
| 주문에 포함된          | 된 사은품 : 0개                         | ~                                |
| 배송일 : 예스         | 24배송 오늘 도착예정                       | ~                                |
| 선택한 상품 스         | 낙제 나중에 주문                          |                                  |
| 결제혜택             |                                    | 더보기                              |
| Kakao Pay        | <b>3천원 즉시할인</b><br>5만원 이상 결제시, 1회  | >                                |
| mobile<br>₽>₽∰₽₽ | <b>모바일팝 모바일 5% 즉시할인</b><br>모바일 결제시 | >                                |
|                  | 주문하기                               |                                  |

我打算总共购买4本, 金额共64,000韩元. 点击下面"订购" 进行结算

| $\equiv$            | YES 24                                   | сом               |         | $\sim$ |
|---------------------|------------------------------------------|-------------------|---------|--------|
| 퇴계                  | 는 수십만 평 땅부자였다!                           |                   |         | Q      |
|                     | 로                                        | 그인                |         |        |
|                     | <sup>ϒ≝5</sup> 24 앱 설치하시고<br>더 많은 혜택을 누리 | 세요!               | 설치      |        |
|                     |                                          |                   | PC 키보드  | 보기 〜   |
|                     | 회원                                       | 비호                | 1원 주문확인 |        |
| 0-01                |                                          |                   |         |        |
| 비밀                  | 번호                                       |                   |         |        |
|                     | ✓ 로그인 상태 유자                              |                   | 저장      |        |
|                     | 로                                        | 그인                |         |        |
|                     | 아이디 찾기 ㅣ 비밀번                             | 호 찾기   비 <b>호</b> | 원 주문    |        |
| N                   | 네이버이                                     | 이디로 로그인           |         |        |
|                     | 이 오너터토                                   | 이디로 로그인           |         |        |
| f                   | 페이스북 (                                   | 아이디로 로그인          |         |        |
| É                   | 애플 아이                                    | 이디로 로그인           |         |        |
| $(\langle \rangle)$ |                                          |                   |         |        |

# 不加入会员 可以马上订购 点击'非会员订单'

### + CD-ROM]

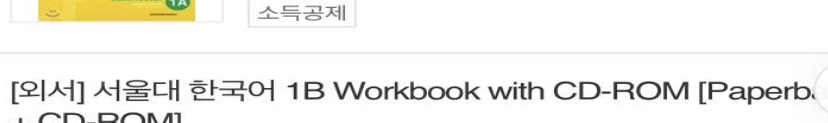

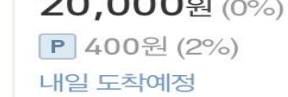

20,000원 (0%) X 1개

## 주문상품

ack]

서울대

🐼 동의합니다. > 동의하지 않습니다.

개인정보 처리위탁 회사는 서비스 향상을 위해서 아래와 같이 개인정보를 위탁하고 있으며, 관계 법령에 따 라 위탁계약 시 개인정보가 안전하게 관리될 수 있도록 필요한 사항을 규정하고 있습니 다. 또한 동의를 거부하시고자 하는 경우 회원정보변경을 통해 직접 탈퇴 진행 또는 고객 기가 가야 오 일이 더러뜨 바이가 지마다 특가 테이터 데이크 귀 가기 가지? 수 싶잖아. 특데네

[외서] 서울대 한국어 1A Student Book with CD-ROM [Paperb

### 개인정보 처리 위탁 동의

✓ 동의합니다. ○ 동의하지 않습니다.

개인정보 수집 및 이용동의에 관한 내용을 쉽게 인지할 수 있도록 이용목적, 수집항목, 보유 및 이용기간 항목만 명시하였습니다. 비회원 서비스 이용의 경우에는 회원 서비스 내용을 제외한 YES24 개인정보취급방침 의 모든 내용이 동일하게 적용됩니다.

### 개인정보 수집 동의

전체보기▶

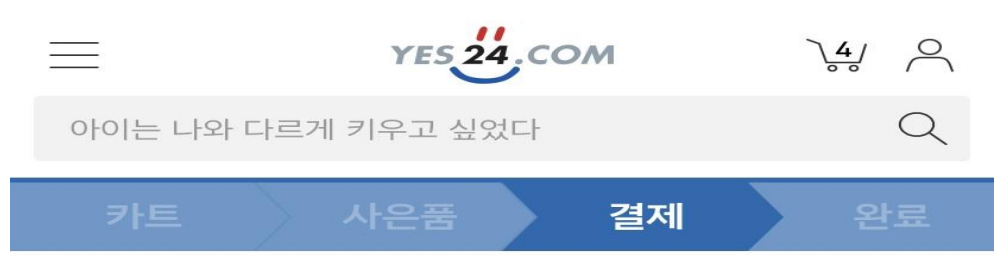

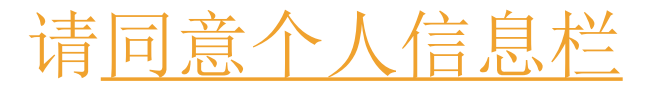

|                  | TELA |                                                    |
|------------------|------|----------------------------------------------------|
| $\square$        | 이름   | 이하은                                                |
| $\triangleright$ | 휴대전화 | 010 - *432 - *101<br>SMS 이 번호로 주문진행과정이 SMS로 안내됩니다. |
| $\triangleright$ | 일반전화 | 051 - 990 - 2147                                   |
| $\triangleright$ | 이메일  | h_euni@naver.com                                   |
| $\triangleright$ | 비밀번호 | ●●●●●●●●<br>비밀번호는 숫자+영문 조합하여 4자리 이상으로 입력하세요.       |
| 1                | 배송정보 |                                                    |
| $\triangleright$ | 배송방법 | ✓ 일반배송 해외배송 편의점픽업                                  |

### 주문고객

| 총상품금액         | <b>64,000원</b> (즉시할인 <b>0원</b> ) |
|---------------|----------------------------------|
| 총배송비          | 0원                               |
| 총 사은품 추가결제    | 0원                               |
| 총 결제금액        | 64,000원                          |
| 신규가입 시 특별 할인* | 쿠폰 즉시 지급!                        |
| 회원가입하         | 7                                |

# 输入订单客户信息

| 비      | 송정보     |                                                                                                    |
|--------|---------|----------------------------------------------------------------------------------------------------|
| $\geq$ | 배송방법    | ✓ 일반배송 ○ 해외배송 ○ 편의점픽업                                                                                                    |
| $\geq$ | 배송지     | ✓ 주문고객과 동일                                                                                                    |
|        | 수령자     | 이하은                                                                                                    |
|        | 주소      | 49104       주소 친구         도로명       부산광역시 영도구 와치로 194, 월드미션센         지번       부산광역시 영도구 동삼동 516-36 고신대학         조소/우편번호 체계가 새롭게 변경되었습니다.         정확하고 빠른 배송을 위해 입력된 주소를 확인하시고 업데이트 해주시기 바랍니다.         당일배송 주문 시         사무실로 주문하시는 경우 퇴근 등으로 당일 배송이 안될 수 있습니다.         오후 늦게라도 상품수령이 가능한 주소를 입력해주시면 더 원활 한 당일배송이 가능합니다. |
|        | 휴대전화    |                                                                                                    |
|        | 일반전화    | 010 - 7432 - 1101                                                                                                    |
| ł      | 배송부가 옵션 | · · · ·                                                                                                    |

# 下面也输入配送信息 (点击'与订购顾客相同'的话 无需重复输入)

|   | 배운  | 주소 찾기              |                           |                      |                    |                 | $\times$ |                          |
|---|-----|--------------------|---------------------------|----------------------|--------------------|-----------------|----------|--------------------------|
|   |     | 고신대학교              |                           |                      |                    |                 | 검색       |                          |
|   |     | 상세주소를 '            | 입력하세요                     |                      |                    |                 |          |                          |
|   |     | 우편번호               | 49104                     |                      |                    |                 |          |                          |
|   |     | 지번주소               | 부산광역시 영                   | 경도구 동습               | 남동 516             | 6-36 고신더        | 배학교      |                          |
|   |     | 도로명주소              | 부산광역시 영<br>교)             | 영도구 와치               | 치로 194             | .(동삼동,고         | 신대학      |                          |
| D |     | 상세주소               | 월드미션센                     | 터 2층                 |                    |                 |          |                          |
|   |     | · 군부대는 우<br>검색되지 않 | 체국 택배로만<br>는 경우 고객센<br>주소 | 배송이 가<br>터로 문의<br>입력 | 능합니드<br>부탁드립<br>취소 | . 사서함 즉<br>입니다. | 주소지가     |                          |
|   | ~   | $\sim$             |                           |                      |                    |                 | ę        | 완료                       |
| , | ы   | ~ [                | <b>-</b>                  | Т                    | - 4                | F               | H        | H                        |
|   | Ľ   |                    | ∘≥                        | ō                    | -                  | Η               | F        | I                        |
|   | 仑   | <b>–</b>           | EŻ                        | π                    | π                  | <b>–</b> ][-    | - [      | $\langle \times \rangle$ |
|   | 123 |                    |                           | 간격                   |                    |                 | ج        |                          |

本人现在居住的地址输入 必须输入正确的, 下面必须输入详细地址 (ex. 世界宣教中心2楼)

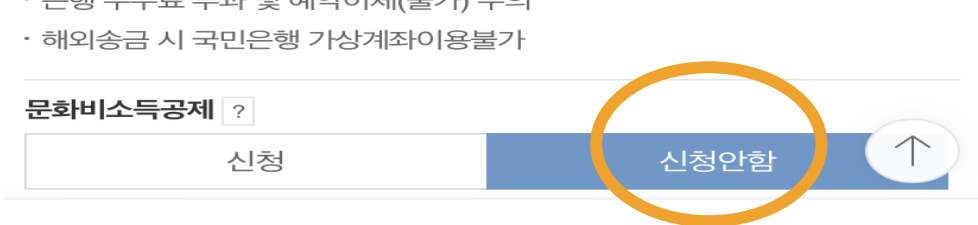

- · 은행 수수료 부과 및 예약이체(불가) 주의
- · 은행업무 시간이 아닌 경우 입금 확인이 지연될 수 있음(토요일, 공휴일 등)
- · 증권사 현금카드, 제휴카드 이체 불가
- •지역별 총알배송 가능 주문시간까지 입금 확인 되면 총알배송 가능
- · 주문 완료 후 7일 이내에 미입금시 주문 자동 취소
- · 정확한 주문 금액(원 단위까지) 입금 요망

### 무통장 입금 안내

예금주 : 예스이십사주식회사

| > | 농협  |  |  |
|---|-----|--|--|
|   | 이하은 |  |  |

○ Sey 🔂 pay 예스24만의 새로운 간편결제

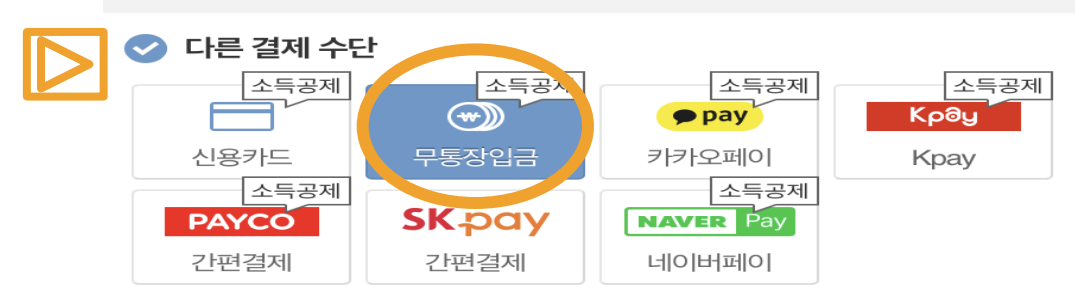

64,000원

 $\sim$ 

# 结算手段是点击'无折存款' 请选择农协,输入汇款人名中的本人姓 名(请在存折上正确输入英文大写字母)

以下文化非所得抵扣是

单击'不申请'

### 결제정보

결제방법

최종 결제금액

· 현금성 결제 수단사용 시 문화비소득공제를 신청하시면 현금영수증은 자동 발행됩니다.

문화비소득공제 미 신청 주문은 마이페이지에서 현금영수증으로 발행가능합 니다.

### 문화비소득공제 안내

- 신용카드 결제는 카드 명의자 기준으로 문화비 소득공제가 자동 신청됩니다.
- · 신용카드로 도서, eBook등 문화비소득공제 대상 상품과 비대상 상품을 함께 주문하는 경우 소득공제 대상금액과 비대상 금액으로 나누어 2회 결제가 진 행 됩니다.
- · 2회 결제가 진행될 경우 카드사 청구할인 혜택에서 제외될 수 있으므로, 각 결제금액을 꼭 확인하신 후 문화비소득공제를 신청해주세요.
- 문화비소득공제 대상 상품 : 도서, eBook, 중고상품 중 ISBN이 부여된 상품. (단, eBook 대여 상품, 개인 판매자가 판매하는 중고상품은 모두 제외) (도서 주문 시 발생 되는 배송비는 소득공제 금액에 포함. 이외 반품비, 분철 비, 취소수수료, 선물포장비 등은 모두 제외)
- · 문화비소득공제는 결제완료된 후에는 신청이 불가합니다. 문화비소득공제를 받고자하실 경우 결제 시 꼭 신청해주세요.
- · 문화비소득공제 신청내역은 별도의 영수증 출력이 불가하며 연말정산 시 간 소화 서비스에서 조회가 가능합니다.
- · 일부 제휴 카드 및 제휴사를 통해 상품을 주문하시는 경우 문화비소득공제 신 청이 불가할 수 있습니다.

### 🗸 소비자 피해 보상보험 신청

"전자상거래 등에서의 소비자보호에 관한 법률"에 따라 현금 결제 시 서울보증보험㈜ 가 제공하는 소비자 피해보상보험을 신청할 수 있도록 해드리고 있습니다. (2013.11. 01부터 시행)

### 🗸 주문내역 확인 동의

주문할 상품의 상품명, 상품가격, 배송정보를 확인하였으며, 구매에 동의하시겠습니까? (전자상거래법 제8조 제2항)

### 64,000원 결제하기

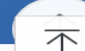

# 双击两个格子框

|                                                                                                    |                                                                                  |                       | 신정_               |
|----------------------------------------------------------------------------------------------------|----------------------------------------------------------------------------------|-----------------------|-------------------|
| 소비자 피                                                                                                    | 해 보상보험 신청 🛛 🗡                                                                    | 5 22                  | 소비자               |
| 필수 입력                                                                                                    | <b>항목</b> (주민등록번호의 생년월일로 입력)                                                     | -<br>발 노              | [<br>물 필수 입력      |
| 성명                                                                                                    |                                                                                  |                       | 성명                |
| 생년월일                                                                                                    | 년 월 일                                                                            | 는 첫<br>               | 생년월일              |
| 성별                                                                                                    | ○남 ○여                                                                            | 결                     | 성별                |
| ・소비자 피<br>이며, 다른                                                                                                    | 해 보상보험 신청을 위해 필요한 정보<br>- 용도로 사용되지 않습니다.                                         | 는 태<br>백<br>노야 동      | · 소비자<br>이며, 디    |
| 개인정보 기                                                                                                    | 제공 안내                                                                            | 에스<br>프트 ·            | 이 개인정보            |
| 제공받는<br>자                                                                                                    | 서울보증보험㈜, ㈜유세이프                                                                   | 가 년<br>년<br>소: 《      | · 제공받는<br>자       |
| 제공하는<br>항목                                                                                                    | 구매자명, 구매자 생년월일, 구매자<br>성별, 구매자 연락처(일반전화 및<br>핸드폰), 구매자 이메일, 주문번호,<br>배송지정보, 주문금액 | 나 가 전<br>전 산 부<br>주 후 | - 제공하는<br>  항목    |
| 제공목적                                                                                                    | 쇼핑몰 보증보험 가입 및 보험가입<br>제반사항                                                       | 7<br>                 | 제공목적              |
| 보유 및<br>이용기간                                                                                                    | 개별 서비스 제공기간                                                                      | 을도 2<br>F. ( 는        | 보유 및<br>이용기건      |
| ✓ 소비자<br>자 제공                                                                                                    | 피해 보상보험 가입을 위해 개인정보 제3<br>과 보험증권 이메일 수신에 동의합니다.<br>신청 취소                         | 려<br>나<br>하, 플<br>스   | · 소비지<br>자 제<br>- |
| · 무통장입금, 예치금, 가족계좌, YES상품권으로<br>결제 시(복합결제 포함) 소비자피해보상보험을<br>고객이 신청하여 서울보증보험㈜로부터 보호 받<br>을 수 있습니다<br>. 터산 대산 · 미베소, 반프/하부거보, 스피몬 보드 |                                                                                  |                       |                   |

| 소비자 피                                | 해 보상보험 신청 🛛 🗡                                                                    |
|--------------------------------------|----------------------------------------------------------------------------------|
| 필수 입력                                | <b>항목</b> (주민등록번호의 생년월일로 입력)                                                     |
| 성명                                   | 이하은                                                                              |
| 생년월일                                 | 1997 년 11 월 01 일                                                                 |
| 성별                                   | ○남 ♥ 여                                                                           |
| · 소비자 피<br>이며, 다른                    | 해 보상보험 신청을 위해 필요한 정보<br>용도로 사용되지 않습니다.                                           |
| 개인정보 7                               | 헤공 안내                                                                            |
| 제공받는<br>자                            | 서울보증보험㈜, ㈜유세이프                                                                   |
| 제공하는<br>항목                           | 구매자명, 구매자 생년월일, 구매자<br>성별, 구매자 연락처(일반전화 및<br>핸드폰), 구매자 이메일, 주문번호,<br>배송지정보, 주문금액 |
| 제공목적                                 | 쇼핑몰 보증보험 가입 및 보험가입<br>제반사항                                                       |
| 보유 및<br>이용기간                         | 개별 서비스 제공기간                                                                      |
| ✓ 소비자<br>자 제공:                       | 피해 보상보험 가입을 위해 개인정보 제3<br>과 보험증권 이메일 수신에 동의합니다.                                  |
|                                      | 신청 취소                                                                            |
| · 무통장입금<br>결제 시(복<br>고객이 신<br>을 수 있습 | 금, 예치금, 가족계좌, YES상품권으로<br>합결제 포함) 소비자피해보상보험을<br>청하여 서울보증보험㈜로부터 보호 받<br>니다        |

# 全部输入后 点击下面的申请

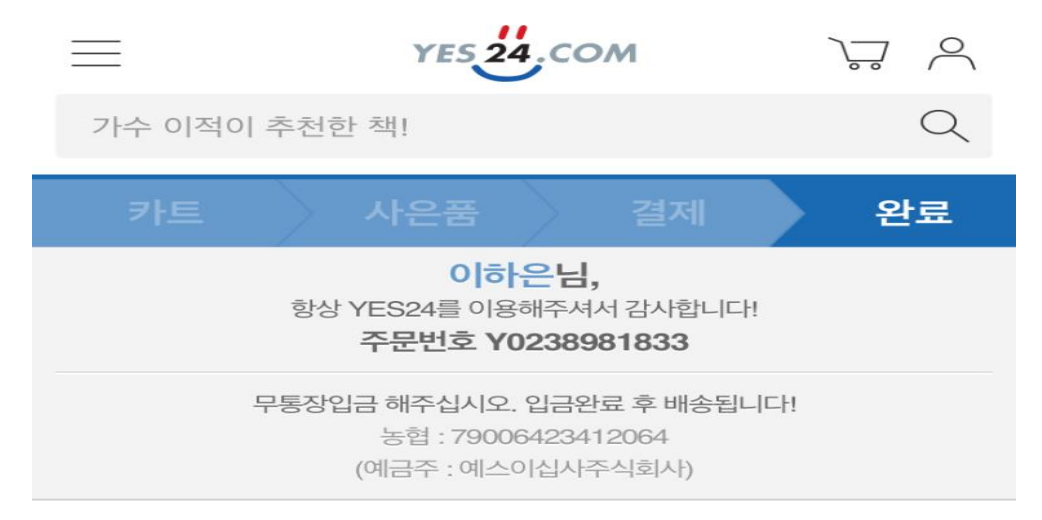

### 배송정보

| 수령자   | 이하은                                                                                                    |
|-------|----------------------------------------------------------------------------------------------------|
| 주소    | 도로명 (49104) 부산광역시 영도구 와치로 194, 월드미션센<br>터(동삼동,고신대학교)<br>지번 (49104) 부산광역시 영도구 동삼동 516-36 고신대학<br>교 월드미션센터 |
| 필수전화  | -                                                                                                    |
| 휴대전화  | 010-7432-1101                                                                                            |
| 배송예정일 | 예스24배송 : 12월 18일 (금요일) 도착 예정입니다                                                                          |

### 주문상품 확인

[외서] 서울대 한국어 6B Workbook with MP3 CD

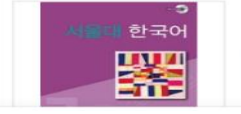

12,000원 (0%) X 2개 P 240원 (2%)

# 截图保存此画面 (汇款时需确认账号和储户)

# 现在汇款吧?

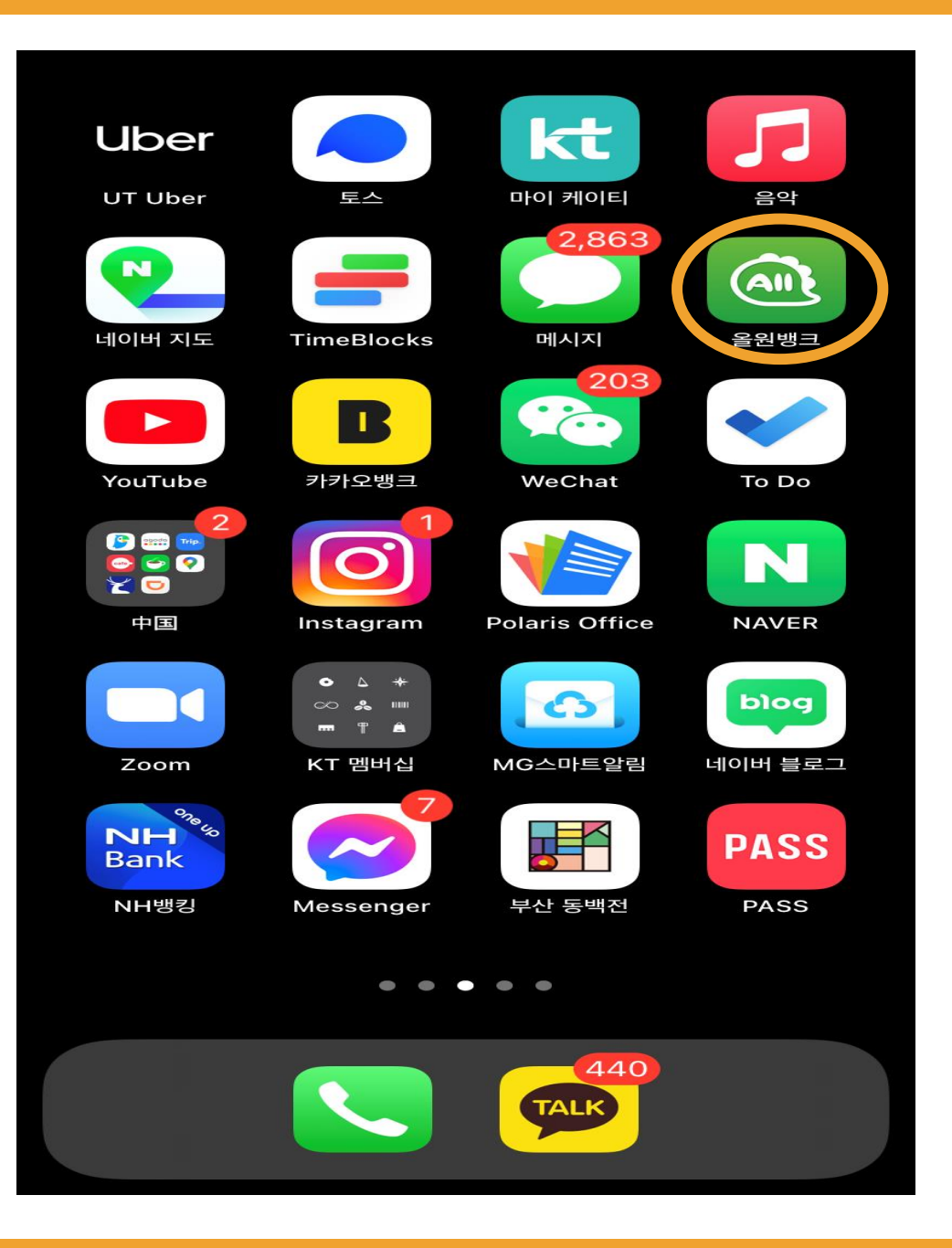

# All One Bank (农协)应用软件

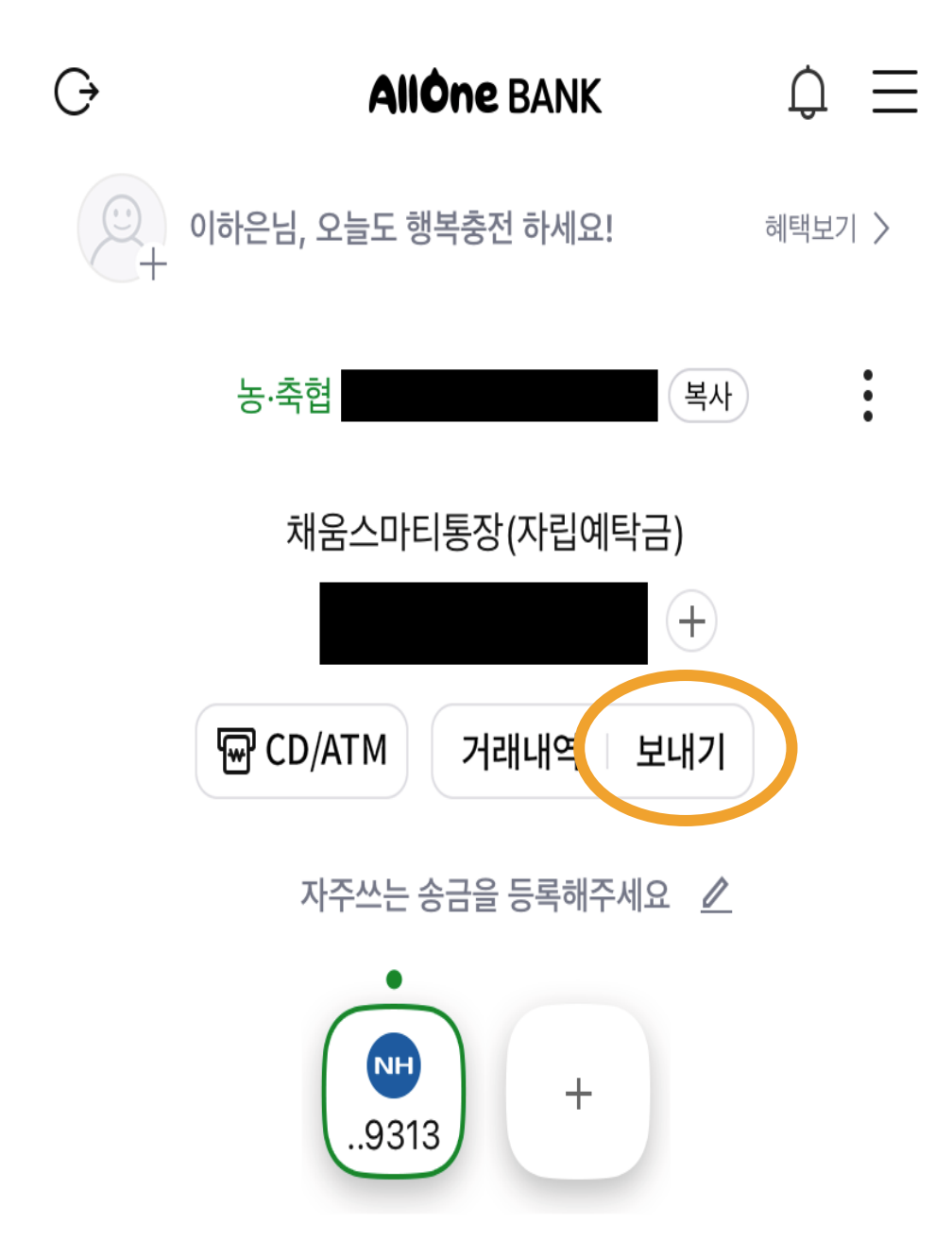

# 进入All One Bank(农协) 点击'发送'

### < (콜콜 송금하기 ? (☆ ) 🔂 📃

### 어떤 계좌에서 보낼까요?

| NH농협           | $\sim$ |
|----------------|--------|
| 채움스마티통장(자립예탁금) |        |
|                | 출금가능금액 |
| 잔액채우기          | 원      |

### 누구에게 보낼까요?

| 계좌번호   |        | 연락처 |  |
|--------|--------|-----|--|
| NH농협 🗸 | [-] 없이 | 입력  |  |

내계좌 | 최근송금 | 자주쓰는 계좌/연락처

# 准确输入账号

### 바로송금

미입력시 보내는분 이름 표시

### 받는통장표시

미입력시 받는분 이름 표시

내통장표시

1회 한도 **3,000,000**원 |1일 잔여한도 **3,000,000**원

64,000 원

얼마나 보낼까요?

내계좌 | 최근송금 | 자주쓰는 계좌/연락처

| 누구에게 보낼까요?         |     |
|--------------------|-----|
| 계좌번호               | 연락처 |
| ™ NH농협 ∨ 123456789 |     |

 < ( 고 )</td>
 ( 고 )

 어떤 계좌에서 보낼까요?

 NH농협

 채움스마티통장(자립예탁금)

 찰금가능금액

 잔액채우기

# 准确输入汇款金额后 点击下面的'立即汇款'

# 订完书了, 现在开始在高神大学韩语教育院 开始认真学习吧<sup>~</sup>?